# Vaccine Allocation & Ordering System (VAOS) Quick Start Guide March 29, 2023

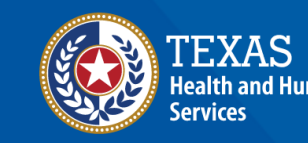

# **Overview**

### Purpose

- Vaccine Allocation & Ordering System (VAOS) is a place for providers to manage their ordering, waste, transfers and other vaccination details. The following information outlines the necessary steps for accessing VAOS.
- It includes a set-up guide for using Texas DSHS Immunization Program Portal and brief tips to navigate the VAOS Home Page once you have access.

### Audience

• TVFC, ASN, Flu, COVID-19 vaccine & therapeutics providers who access VAOS

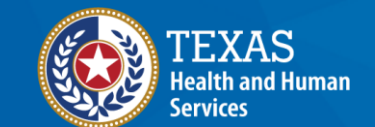

# **Table of Contents**

- 1. Important Reminders
- 2. Accessing VAOS
- 3. Navigating VAOS Homepage

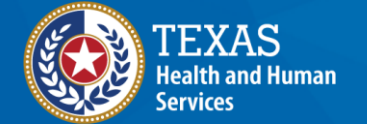

# Important Reminders What You Need to Know Before You Start

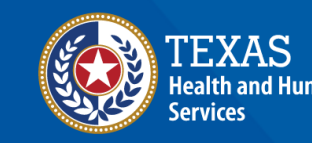

## **VAOS Tips & Tricks**

### Keep in mind...

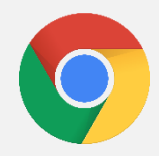

VAOS works best with **Chrome** as your browser.

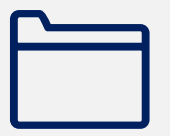

Please **check your Spam** folder for emails from **noreply@salesforce.com** as needed. You may also receive emails from **CDCCustomerService@McKesson.com**.

If possible, flag these addresses as safe-senders to avoid emails being sent to Spam.

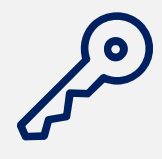

Regardless of the number of Providers or facility locations you are associated with, you will have **one** set of login credentials.

# How Can I Change Who Has VAOS Access?

You can **change who has access** to VAOS for your facility. If you would like to designate a different person to have access to VAOS for your facility or have questions about who can have VAOS access for your facility, then:

- If you are a COVID-19 Vaccine Provider, you can email <u>COVID19VacEnroll@dshs.Texas.gov</u>
- If you are a **TVFC/ASN/FLU Provider**, please contact your Responsible Entity
- If you are a COVID-19 Therapeutics Provider, you can email <u>therapeutics@dshs.texas.gov</u>
- If you are a COVID-19 Vaccine Provider and a TVFC/ASN/FLU Provider, you can email your Responsible Entity (RE)

| Location and<br>Shipping         | PANDEMIC PROVIDER ENROLLMENT<br>Enroll to request COVID-19 Vaccine                                                                                                    |
|----------------------------------|----------------------------------------------------------------------------------------------------|
| Pandemic Vaccine<br>Coordinators | Pandemic Vaccine Coordinators Designate the primary and backup pandemic vaccine coordinators for this facility. The coordinators will become the main point-of-contact for vaccine distribution, accountability and other communications. |
| Delivery Times                   | Primary Vaccine Coordinator *Last Name MI                                                                                                    |
| Vaccine Storage<br>Capacity      | *Telephone Email Email Degree/Credentials                                                                                                    |
| Prescribing<br>Providers         | Backup Vaccine Coordinator                                                                                                    |
| Patient Profile                  | *Last Name First Name MI                                                                                                    |
| Administration and<br>Reporting  | Degree/Credentials                                                                                                    |
| Responsible<br>Officers          | Save & Continue Save & Exit                                                                                                    |

# **Accessing VAOS** *How to configure your VAOS account*

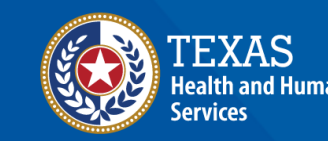

## **Decrypt Email**

- 1. Your primary and secondary coordinators will receive an encrypted email from <u>IdentityManagement@hhsc.state.tx.us</u>
- 2. The email will need to be decrypted. To **decrypt the email**, select the message file and choose to open it.
- 3. You will be redirected to a web browser. From here, select **Use a one-time passcode.**
- 4. Your **temporary code** will be emailed to you.
- 5. Enter your one-time code and select **Continue.**

|                                            | Encrypted message                                                                                                    |
|--------------------------------------------|----------------------------------------------------------------------------------------------------|
|                                            | Your Email                                                                                                    |
|                                            | S                                                                                                    |
|                                            | io<br>jomarcus@deloitte.com                                                                                                    |
|                                            | To view the message, sign in with a Microsoft account, your work or school account, or use a one-time passcode.                                                                                                    |
|                                            | → Sign in                                                                                                    |
|                                            | Use a one-time passcode                                                                                                    |
|                                            |                                                                                                    |
|                                            |                                                                                                    |
|                                            |                                                                                                    |
| )                                          | Message encryption by Microsoft Office 365                                                                                                    |
| )                                          | 💐 Texas Health and Human Services                                                                                                    |
|                                            |                                                                                                    |
|                                            |                                                                                                    |
| 12.715-0                                   |                                                                                                    |
|                                            |                                                                                                    |
| We s                                       | ent a one-time passcode to your email                                                                                                    |
| We s                                       | ent a one-time passcode to your email                                                                                                    |
| Please                                     | ent a one-time passcode to your email<br>e check your email, enter the one-time passcode and click continue. The one-time passcode will expire in 15 min                                                                                     |
| Please<br>One-1                            | ent a one-time passcode to your email<br>check your email, enter the one-time passcode and click continue. The one-time passcode will expire in 15 min<br>ime passcode                                                                       |
| Vie s<br>Pleas<br>One-t                    | ent a one-time passcode to your email<br>e check your email, enter the one-time passcode and click continue. The one-time passcode will expire in 15 min<br>ime passcode in a private computer. Keep me signed in for 12 hours.              |
| Ve s<br>Please<br>One-t                    | ent a one-time passcode to your email<br>e check your email, enter the one-time passcode and click continue. The one-time passcode will expire in 15 min<br>ime passcode                                                                     |
| Vie s<br>Please<br>One-t                   | ent a one-time passcode to your email<br>e check your email, enter the one-time passcode and click continue. The one-time passcode will expire in 15 min<br>ime passcode<br>ime passcode<br>improve computer Keep me signed in for 12 hours. |
| Ve s<br>Pleas<br>One-1                     | ent a one-time passcode to your email<br>a check your email, enter the one-time passcode and click continue. The one-time passcode will expire in 15 min<br>ime passcode<br>a private computer Keep me signed in for 12 hours.               |
| We s<br>Pleas<br>One-1<br>Inte             | ent a one-time passcode to your email<br>a check your email, enter the one-time passcode and click continue. The one-time passcode will expire in 15 min<br>ime passcode                                                                     |
| We s<br>Pleas<br>One-t<br>Inte             | ent a one-time passcode to your email<br>a check your email, enter the one-time passcode and click continue. The one-time passcode will expire in 15 min<br>ime passcode                                                                     |
| We s<br>Pleas<br>One-1<br>Inte             | ent a one-time passcode to your email<br>a check your email, enter the one-time passcode and click continue. The one-time passcode will expire in 15 min<br>ime passcode                                                                     |
| We s<br>Pleas<br>One-:<br>This<br>Dident i | ent a one-time passcode to your email<br>a check your email, enter the one-time passcode and click continue. The one-time passcode will expire in 15 min<br>ime passcode                                                                     |
| We s<br>Pleas<br>One-<br>I The<br>Didn't   | ent a one-time passcode to your email<br>e check your email, enter the one-time passcode and click continue. The one-time passcode will expire in 15 min<br>ime passcode                                                                     |

### **Decrypt Email**

- 6. Once you select **Continue** the encrypted message will open.
- 7. The message will contain your username and a temporary password for VAOS.
- 8. Select the link to VAOS to be redirected to the VAOS login page.

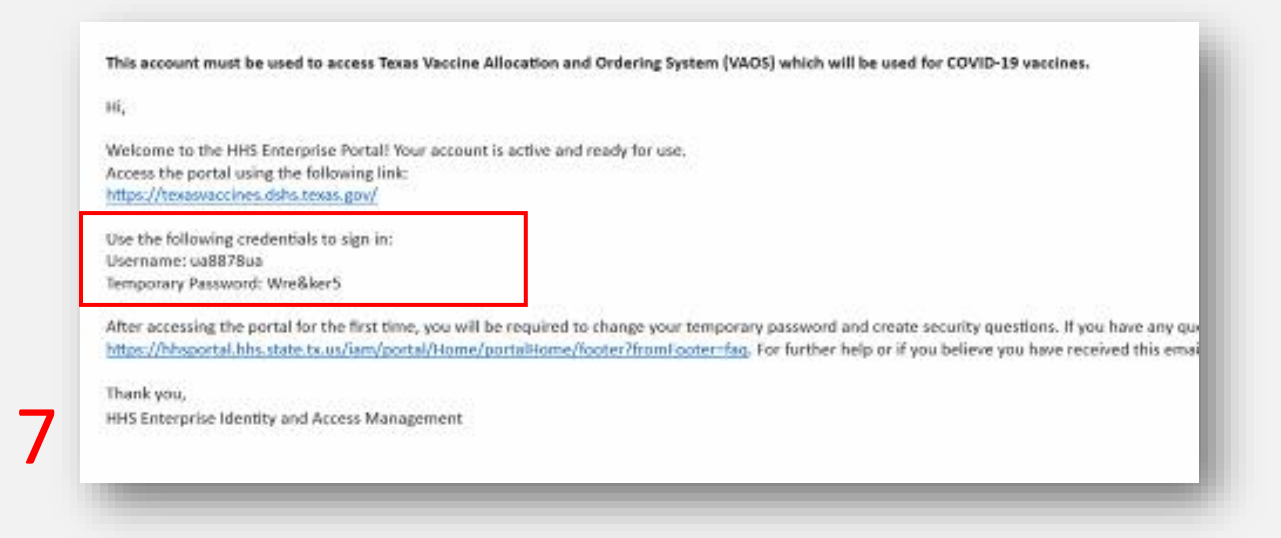

### **Access Home Page**

- 9. Use the provided credentials from the encrypted email to log in and change the temporary password to a password of your choosing. You will be prompted to do this.
- 10. Once you've created your new password, use it to log in to your Provider portal at https://texasvaccines.dshs.Texas.gov
  - Note: You may be required to complete a captcha. Simply solve the math problem and select Enter.

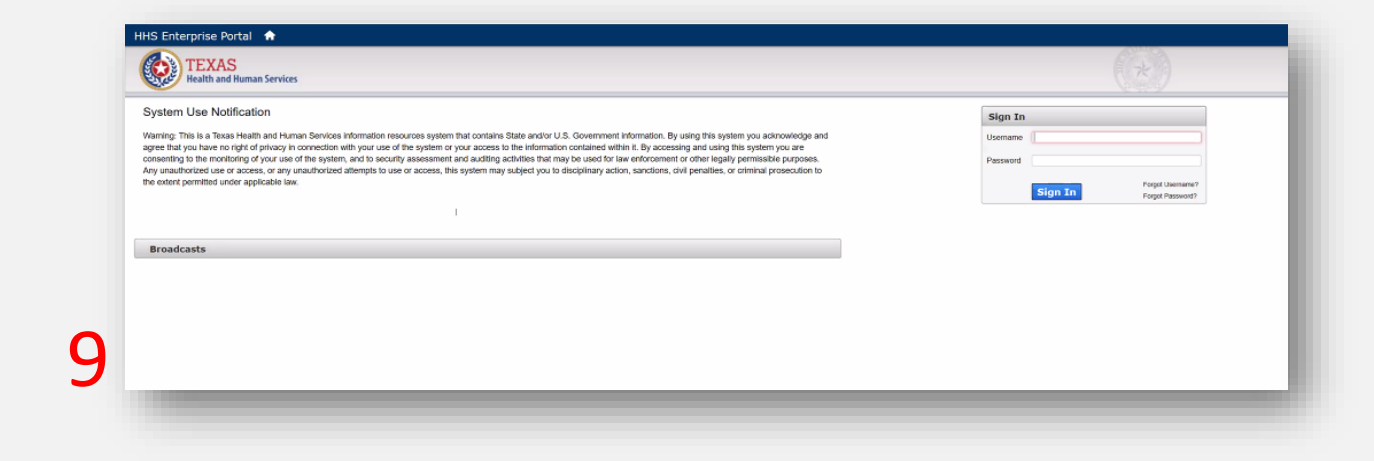

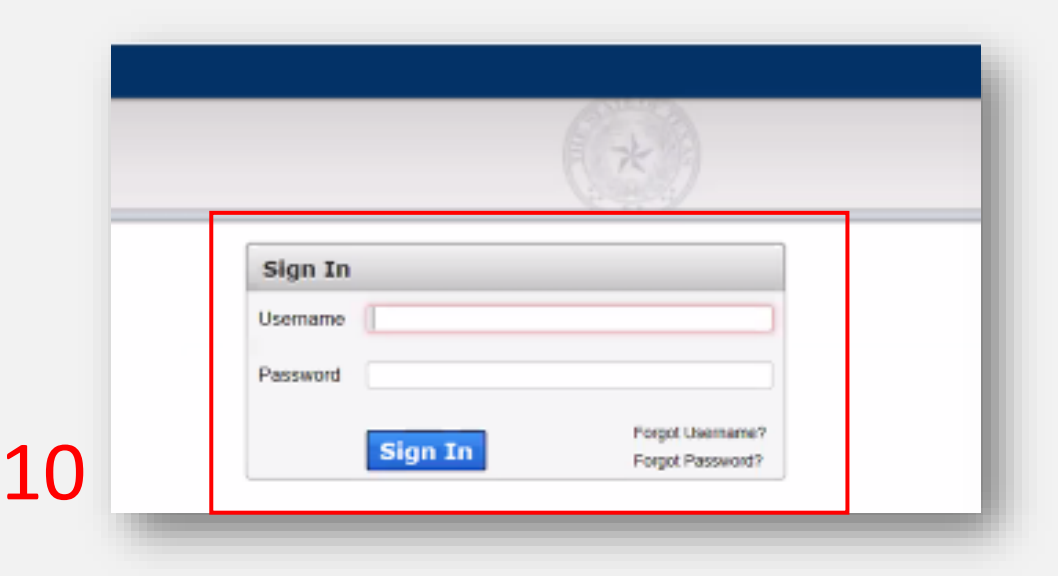

# **Navigating VAOS Homepage** *What processes does VAOS offer?*

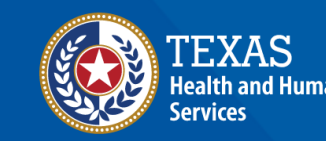

### VAOS Homepage

**Note:** Depending on whether you are a COVID-19 or TVFC/ASN provider, you may have different modules and VAOS capabilities.

Please make sure to visit the correct job aid for your provider type.

**Note:** Some instructions/modules for the VAOS Homepage will be for only certain groups of provider. Please review the **TVFC/ASN/FLU ONLY** or **COVID ONLY** stickers on the following slides for guidance.

If a provider is <u>both</u> TVFC/ASN/FLU and a COVID-19 Provider, then they will have access to all modules. **TVFC/ASN/FLU ONLY** 

**COVID-19 ONLY** 

### **VAOS Homepage**

**Accounts** 

Enter Doses Administered

Open Ordering (TVFC/ASN/Flu)

COVID Transfer Module

COVID Open Ordering

<u>Reports</u>

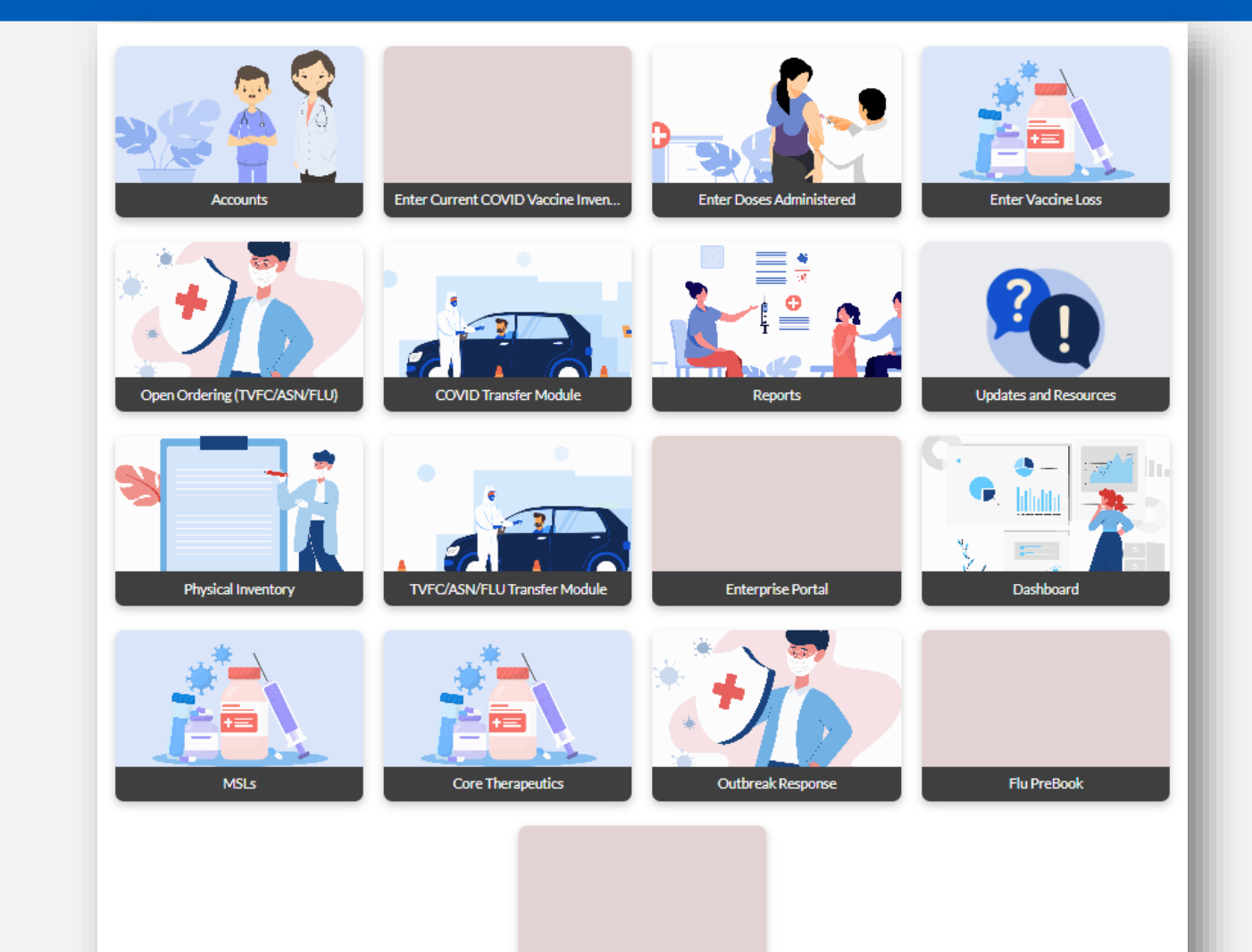

COVID Open Ordering

Enter Vaccine Loss Updates & Resources Physical Inventory TVFC/ASN/FLU Transfer Module Flu Pre Book Update Choice (TVFC/ASN/Flu)

**Core Therapeutics** 

Outbreak Response

### Accounts

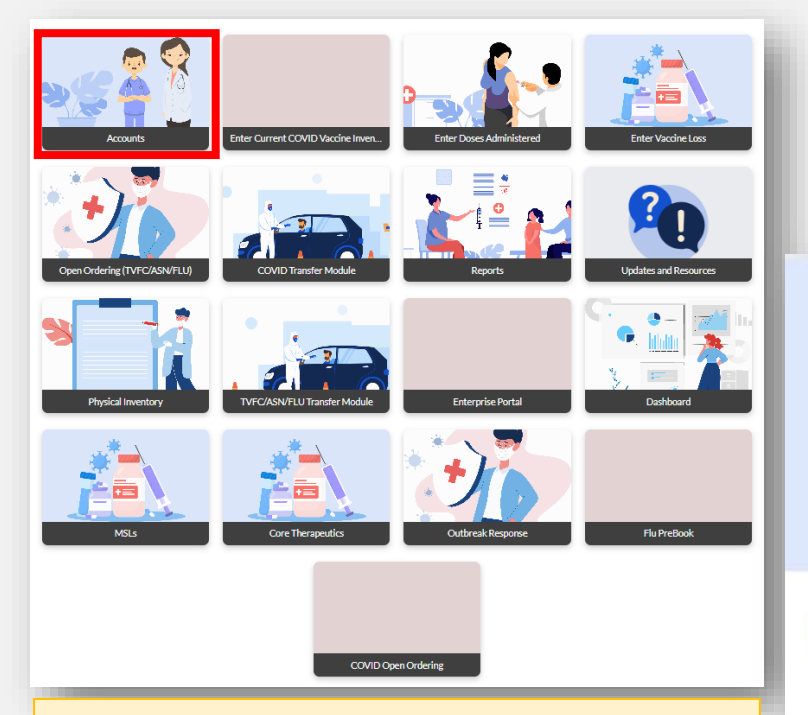

### In this section:

- View shipments, requests, account information, vaccine items.
- Applies to <u>both</u> TVFC/ASN/FLU and COVID-19.

#### Welcome to

#### Texas Vaccine Allocation & Ordering System

One-stop solution for all vaccine allocation and ordering needs for the Department of State Health Services, Immunization Unit

| B į   | ll Accounts 👻 🖈                   |            |                                 |          |                    |       |   |      |                |                  |   |             |          |    |    |   |   |
|-------|-----------------------------------|------------|---------------------------------|----------|--------------------|-------|---|------|----------------|------------------|---|-------------|----------|----|----|---|---|
| ters+ | iorted by Created Date + Filtered | y All scoo | onts - Created Date + Updated a | terroeco | ods ago            |       |   |      | Q: Search this | s Fat            |   | <b>\$</b> • | Π.       | Ċ  | ŧ. | 6 | ٣ |
|       | Created Date 1                    | ×          | Account Name                    | Y        | Billing State/Pr 🗸 | Phone | v | Type | ~              | Owner First Name | ¥ | Own         | er Lást) | Na | Y  |   |   |
| 1     | 10/22/2020, 11:55 AM              |            | TX Test                         |          | TX                 |       |   |      |                | Julia Ames       |   | Durn        | an       |    |    | ۷ |   |
| 2     | 10/26/2020, 1:56 PM               |            | Texas County Hospital           |          | TX                 |       |   | \$   |                | Integration      |   | User        |          |    |    | ¥ |   |

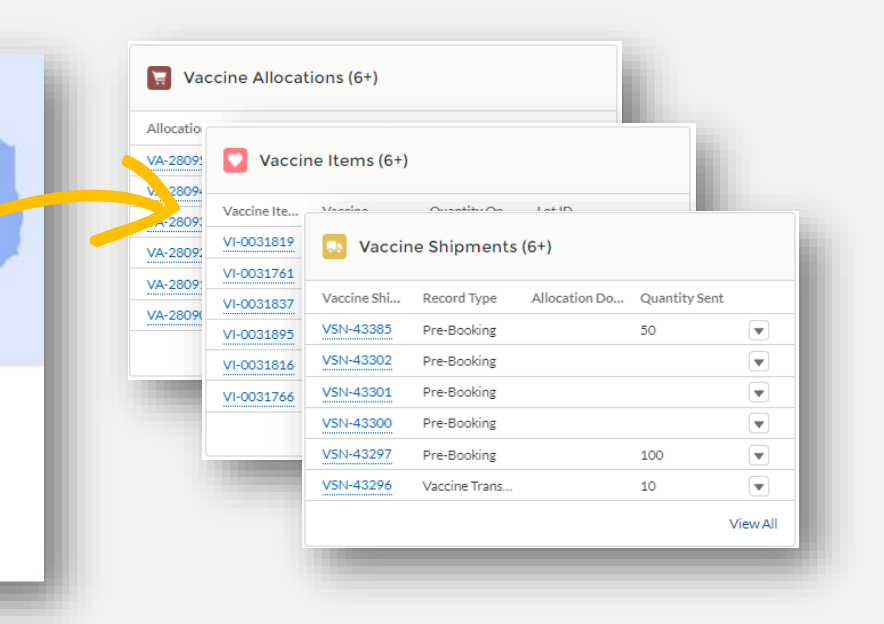

For more information, please visit our VAOS job aids: <u>COVID-19 Vaccine Shipments</u> <u>TVFC/ASN/FLU Shipments</u>

## **TVFC/ASN/FLU Transfer Module**

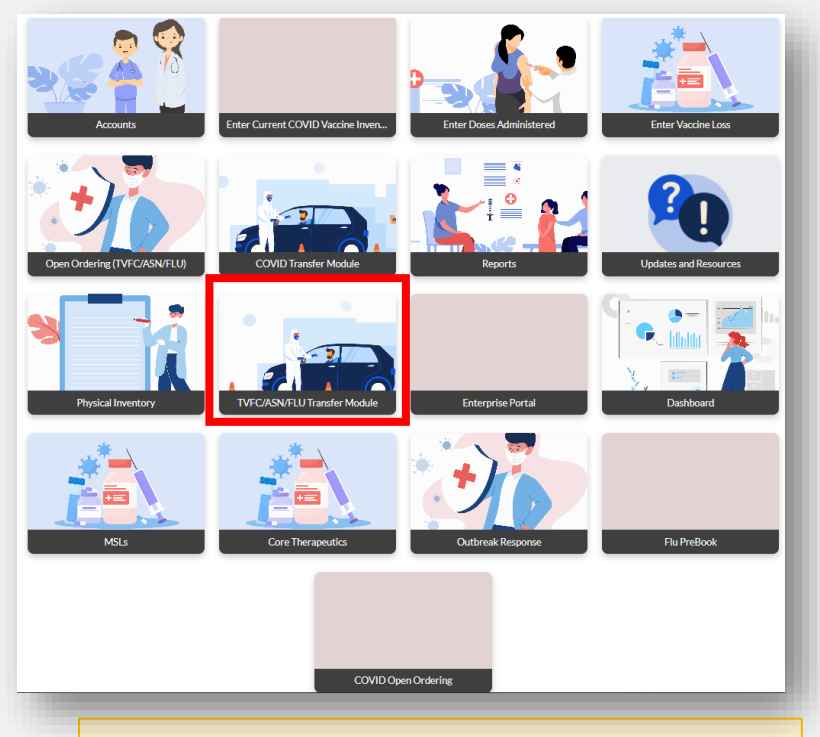

### In this section:

- Complete any transfer requests for Non-COVID vaccines.
- Applies to only TVFC/ASN/FLU providers.

|                                                                                                    |                                                                                                | I                                                                   | NON-COVID                                                       | Vaccine Transf                                 | er Reporting P   | age |  |  |
|----------------------------------------------------------------------------------------------------|------------------------------------------------------------------------------------------------|---------------------------------------------------------------------|-----------------------------------------------------------------|------------------------------------------------|------------------|-----|--|--|
| Communicate with the receivin<br>inter the six digit PIN of the rec<br>from the vaccine in your invent<br>ielect the checkbox on the top I<br>kdd any additional details.<br>Click Save. | g provider. Confirm t<br>:eiving provider.<br>ory, enter the numbe<br>left of the list view to | he address and hour<br>of doses for each le<br>select and edit more | is of operation befo<br>ot number and the<br>e than one record. | re shipping any vacci<br>associated reason for | ne.<br>Hransfer. |     |  |  |
| <ul> <li>Select Transferring provider</li> </ul>                                                                                                    |                                                                                                |                                                                     |                                                                 | * Enter Receiving prov                         | vider PIN        |     |  |  |
| Choose Transferring provide                                                                                                    | r                                                                                              |                                                                     | •                                                               | Enter Receiving pr                             |                  |     |  |  |
|                                                                                                    |                                                                                                |                                                                     |                                                                 |                                                |                  |     |  |  |
| Additional Details<br>Enter Additional Details                                                                                                    |                                                                                                |                                                                     |                                                                 |                                                |                  |     |  |  |

**TVFC/ASN/FLU ONLY** 

For more information, please visit our VAOS job aid: <u>TVFC/ASN Vaccine Transfers</u>

# Enter Doses Administered (TVFC/ASN/FLU only)

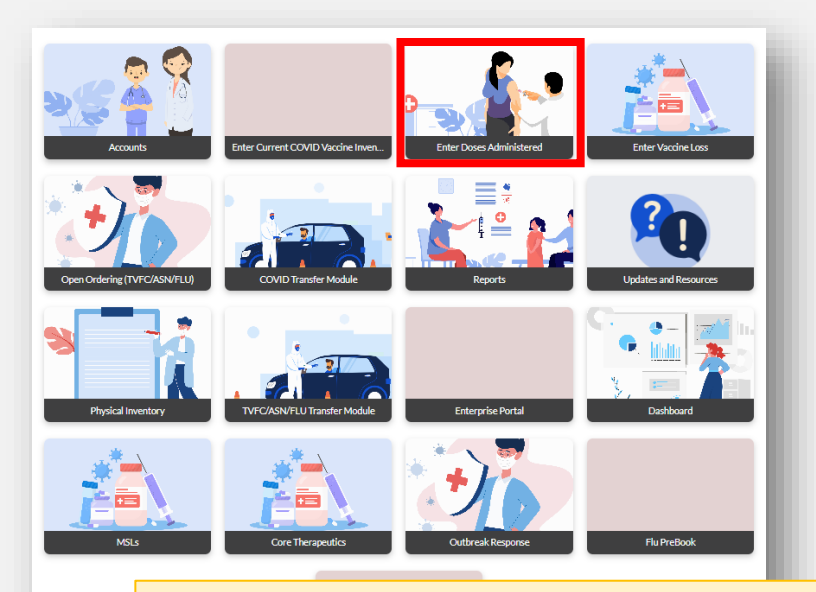

#### In this section:

- Track the doses you've administered to keep your inventory updated.
- Applies to only TVFC/ASN/FLU providers.

#### DOSES ADMINISTERED DATA ENTRY PAGE

#### Important: COVID-19 vaccine immunizations should not be reported in VAOS. Please enter COVID-19 vaccine doses administered in ImmTrac2.

- 1. Record your doses administered under the appropriate age group for each vaccine or therapeutic product lot that you administered. (Note: For therapeutics product, if age group is not tracked, please enter under "19 and Over.")
- 2. If a lot number is not listed it must be added before recording your doses administered.

3. If you administered a dose of vaccine or a patient course of therapeutic product to an age group different from the intended age group, enter the quantity of doses/patient courses administered and select the reason for administering this vaccine/therapeutic product to that age group.

Important: For TVFC/ASN/Flu immunizations, please note the date range on this screen. VAOS requires you to enter your doses administered up to the current date before allowing you to record your physical count of vaccines.

#### Enter doses administered for the date range below

| From                       |             | То              |             |            |                 |                |      |             |               |               |
|----------------------------|-------------|-----------------|-------------|------------|-----------------|----------------|------|-------------|---------------|---------------|
| 11/1/2021                  |             | 11/30/2021      | <b></b>     |            |                 |                |      |             |               |               |
| Select A Facility To Recor | rd Doses Ac | Iministration   |             |            |                 |                |      |             |               |               |
| Choose Facility            |             |                 |             |            |                 |                |      |             |               | -             |
| Complete this field.       |             |                 |             |            |                 |                |      |             |               |               |
|                            |             |                 |             |            |                 |                |      |             |               |               |
| Vaccine                    | ~           | Vaccine Intenti | Item Number | Lot Number | Expiration Date | Quantity On Ha | 0-18 | 19 and Over | Select Reason | Selected Re ∨ |
| Back                       |             |                 |             |            |                 |                |      |             |               | Next          |
|                            |             |                 |             |            |                 |                |      |             |               |               |
|                            |             |                 |             |            |                 |                |      |             |               |               |

For more information, please visit our VAOS job aid: <u>TVFC/ASN Vaccine Administration Data</u>

### **TVFC/ASN/FLU ONLY**

## **Physical Inventory**

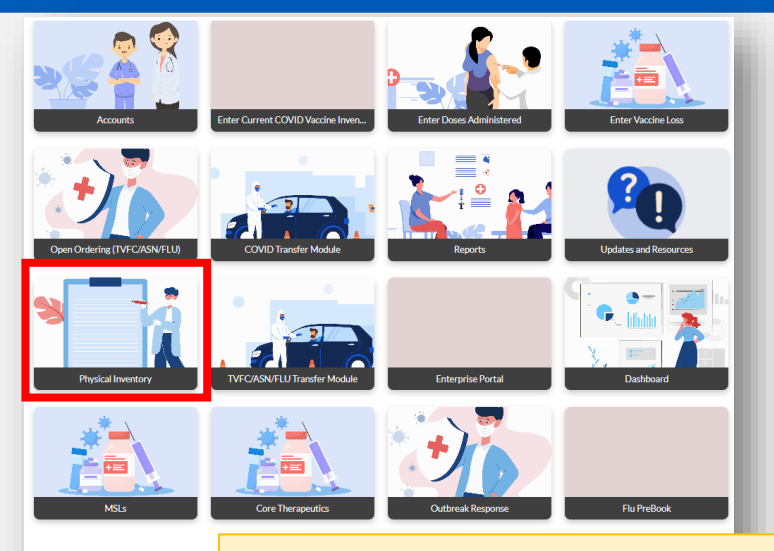

### In this section:

- Reconcile inventory
- View vaccine items
- Manually add vaccine items
- Enter physical count
- Applies to TVFC/ASN/FLU

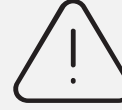

Please ensure that you also follow any reporting requirements outside of VAOS.

| Instructions                                                                                                    |                                                                                                    |                                                                                                    |                                                                                                    |                                                                                                    |                                            |         |                                                                   |  |
|----------------------------------------------------------------------------------------------------|----------------------------------------------------------------------------------------------------|----------------------------------------------------------------------------------------------------|----------------------------------------------------------------------------------------------------|----------------------------------------------------------------------------------------------------|--------------------------------------------|---------|-------------------------------------------------------------------|--|
| Instructions 1. This page shows 2. Complete all of 3. In the Physical ( 4. If your physical administered, tr 5. If, after careful r down menu. Th 6. When all lines n 7. Please click 'Add NOT add private | all activity since the last time<br>rer transactions (Receiving, T<br>Count column, enter the num<br>count does not match the Aut<br>ansferred, wasted, or expired<br>eview, there is still a discrepa<br>e need for this should be mini-<br>atch or have been reconciled<br>line' to add any items that are<br>i nventory into VAOS | e you reconcile<br>ransfers, Wast<br>per of doses on<br>comated Total I<br>I have been rec<br>ncy between y<br>mal.<br>I, enter your na<br>e not in your El | d your inventory.<br>ed/Expired, Doses Administer<br>-hand for each vaccine and iol<br>Doses quantity, make sure tha<br>orded. Return to and update to<br>our on-hand count and the sy<br>me and hit save at the bottom<br>ectronic Inventory (example: | ed up to today) befor<br>t all orders have been<br>hose pages as needed<br>stem count, enter the<br>received extra vaccini | Information<br>Vaccine<br>Quantity On Hand | New Vac | ccine Item<br>Lot ID<br>Serial Number<br>Quantity Unit Of Measure |  |
| Addline                                                                                                    |                                                                                                    |                                                                                                    |                                                                                                    |                                                                                                    | Quantity Required                          |         |                                                                   |  |
| Vaccine Items<br>Provider Port                                                                                                    | al 💌 🖡<br>tem Number • Filtered by All vaccine items                                                                                                    | - Vaccine Family • Up                                                                                                    | dated a few seconds ago                                                                                                    | Q. Search this list                                                                                                    | *Facility<br>Search Accounts<br>Trade Name | Q       |                                                                   |  |
| Vaccine Item Nu<br>1 VI-0031930                                                                                                    | mber 4 V Facility<br>Texas Test                                                                                                    | ✓ Provide ✓<br>300528                                                                                                    | Vaccine<br>DT (DT); SDV; PED; 1 PACK                                                                                                    | ✓ NDC ✓ 49281-0225-10                                                                                                    | Packing Date                               |         |                                                                   |  |
| 2 VI-0031929                                                                                                    | Texas Test                                                                                                    | 300528                                                                                                    |                                                                                                    |                                                                                                    | Manufacturer                               |         |                                                                   |  |
| 3 VI-0031928                                                                                                    | Texas Test                                                                                                    | 300528                                                                                                    | DAPTACEL (DTAP); SDV; PED;                                                                                                    | 49281-0286-10                                                                                                    | Allocation Dose                            |         |                                                                   |  |
| 4 VI-0031922                                                                                                    | Texas Test                                                                                                    | 300528                                                                                                    | REGEN-COV                                                                                                    | 61755-039-01                                                                                                    | Reason for Adjustment                      |         |                                                                   |  |
| 5 <b>VI-0031900</b>                                                                                                    | Texas Test                                                                                                    | 300528                                                                                                    |                                                                                                    |                                                                                                    | None                                       | •       |                                                                   |  |
| 6 VI-0031899                                                                                                    | Texas Test                                                                                                    | 300528                                                                                                    | Therapeutics 3                                                                                                    | 3455656                                                                                                    | Expiration Date                            |         |                                                                   |  |
| 7 VI-0031895                                                                                                    | Texas Test                                                                                                    | 300528                                                                                                    | ADACEL (TDAP) PFS                                                                                                    | 49281-0400-20                                                                                                    | Descen for Add line                        | 苗       |                                                                   |  |
| 8 VI-0031894                                                                                                    | Texas Test                                                                                                    | 300528                                                                                                    | ADACEL (TDAP) PFS                                                                                                    | 49281-0400-20                                                                                                    | Reason for Add line                        |         |                                                                   |  |
| 9 VI-0031887                                                                                                    | Texas Test                                                                                                    | 300528                                                                                                    | DT (DT); SDV; PED; 1 PACK                                                                                                    | 49281-0225-10                                                                                                    |                                            | 1       |                                                                   |  |
| 10 VI-0031886                                                                                                    | Texas Test                                                                                                    | 300528                                                                                                    |                                                                                                    |                                                                                                    | Reporting Fields                           |         |                                                                   |  |
| 11 VI-0031838                                                                                                    | Texas Test                                                                                                    | 300528                                                                                                    |                                                                                                    |                                                                                                    |                                            |         | Starting Inventory                                                |  |
|                                                                                                    |                                                                                                    |                                                                                                    |                                                                                                    |                                                                                                    |                                            |         |                                                                   |  |

For more information, please visit our VAOS job aid: <u>TVFC/ASN Reporting Inventory Job Aid</u>

### **Enter Vaccine Loss**

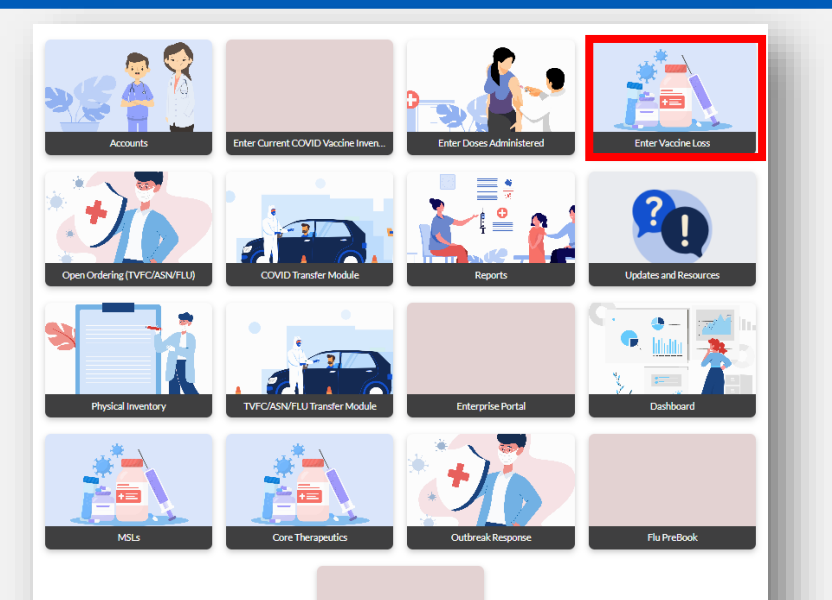

#### In this section:

- Track vaccine waste amounts and reasons.
- Applies for <u>both</u> TVFC/ASN/FLU and COVID-19 Providers.

#### Welcome to

# Texas Vaccine Allocation & Ordering System

One-stop solution for all vaccine allocation and ordering needs for the Department of State Health Services, Immunization Unit

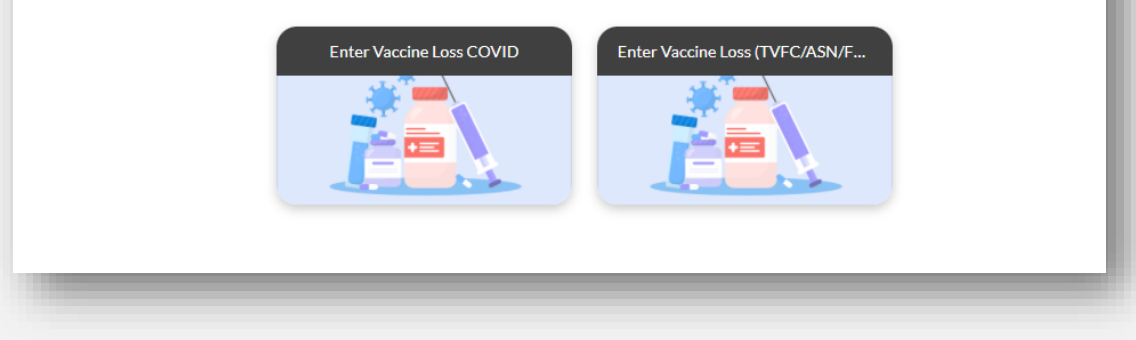

### For more information, please visit our VAOS job aids:

TVFC/ASN Reporting Waste COVID-19 Reporting Waste

# **Open Ordering (TVFC/ASN/FLU)**

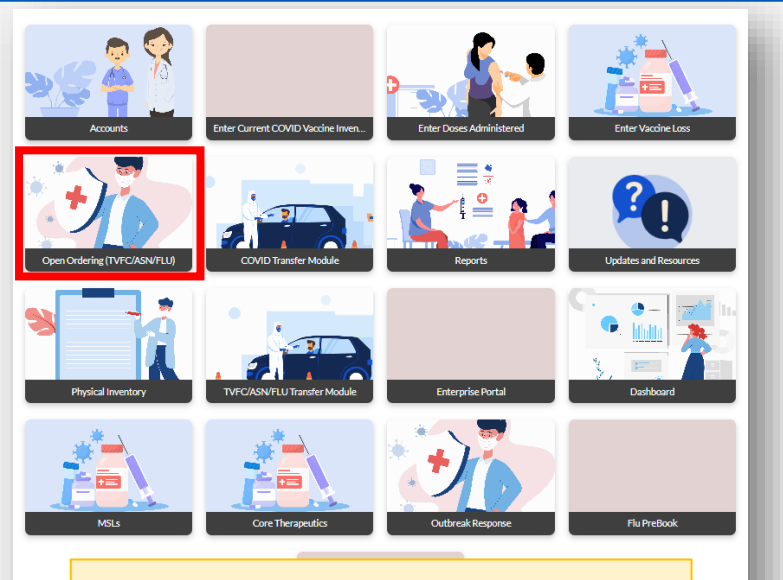

### In this section:

- Place vaccine orders as a TVFC/ASN/Flu provider.
- This module only applies to TVFC/ASN/FLU providers.

### TVFC/ASN/FLU ONLY

#### **OPEN ORDERING PAGE**

1. Only the brands and presentations that you selected on the Vaccine Choice page are available to order. To update the vaccines that appear here, please click the "Update Choice" button on the right.

2. Vaccine may be ordered only in increments according to the pack size.

3. The following vaccines (pediatric only) may be ordered in single doses: DT, Td, and PPSV23.

4. TVFC requires recording of doses administered up to the current date and inventory and reconciliation (Provider C-33) of all vaccines before an order can be submitted.

5. A current Temperature Recording Form (C-105) must be uploaded on the day of order submission for an order to be submitted. The C-105 must show all temperatures within range or that appropriate action was taken.

6. A reason for deviation is required for any vaccine group where the Order Quantity is greater than the Suggested Order amount.

7. Local health department or health service region will approve all orders.

8. Once the Submit button is clicked, a pop-up message will appear that states "Your order has been submitted." Click the X to have the message disappear.

Important: If you have selected your facility under "Select an Ordering Facility", and are unable to proceed with ordering, it may be because you have not uploaded your Temperature Log, reported Doses Administered, or reported Physical Inventory today. Please do so in order to submit an order for your selected facility.

#### \*Select An Ordering Facility

ZZ TEST Data Purge

#### Please verify all required conditions to proceed with this order.

I have verified that my shipping address is correct.

- 🚽 \* 🔄 I verify that the temperature of our refrigerator and/or freezer are checked twice daily and I have uploaded my temperature log in VAOS.
- \* I have verified that my hours of operation are correct and that staff are available to receive and store vaccine deliveries promptly during these times.

#### Please list all dates in the next two months when your office will be closed outside of your normal business hours.

Please list all dates

For more information, please visit our VAOS job aid: Open Ordering

## **Update Vaccine Choice (TVFC/ASN/FLU)**

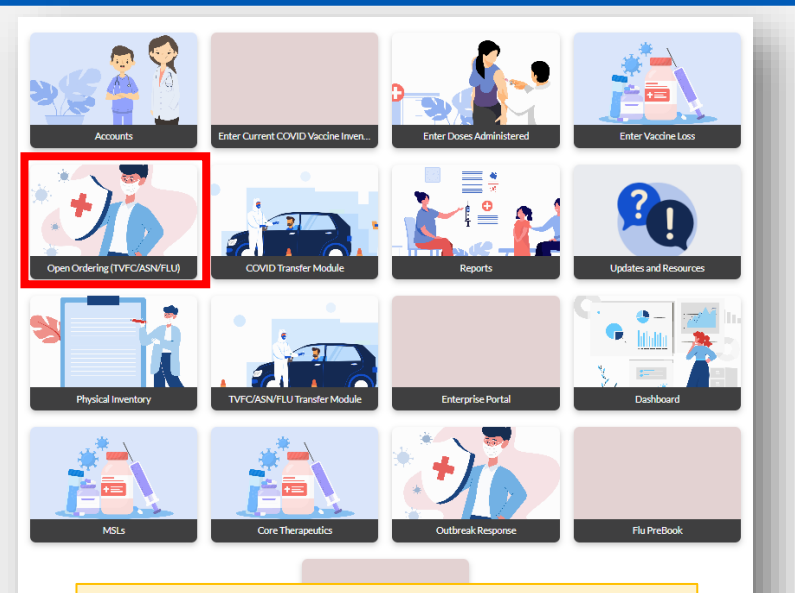

#### In this section:

- Update Choice for vaccines offered at your facility.
- This module only applies to TVFC/ASN/FLU providers.

To **update vaccines available** for specific presentations and brand, select **"Update Choice"** on the top left of the Open Ordering Page.

Update Choice

Ŧ

**TVFC/ASN/FLU ONLY** 

#### Texas Vaccines for Children

Select your **facility** from the dropdown menu on the **Vaccine Choice Module Page**.

#### VACCINE CHOICE MODULE PAGE

- 1. Please check the checkbox next to each vaccine that you would like to order for your facility.
- 2. If, after review, you do not wish to make any changes, you do not have to do anything!
- 3. When you are finished making changes, scroll the the bottom of the screen and click Submit.
- **4.** Note to Adult providers: there may be choices for vaccines that are not currently available to order. You may edit choices for these vaccines for when and if they become available again.

#### \* Select An Ordering Facility

Choose Facility

For more information, please visit our VAOS job aid: Open Ordering

## Flu Pre Book

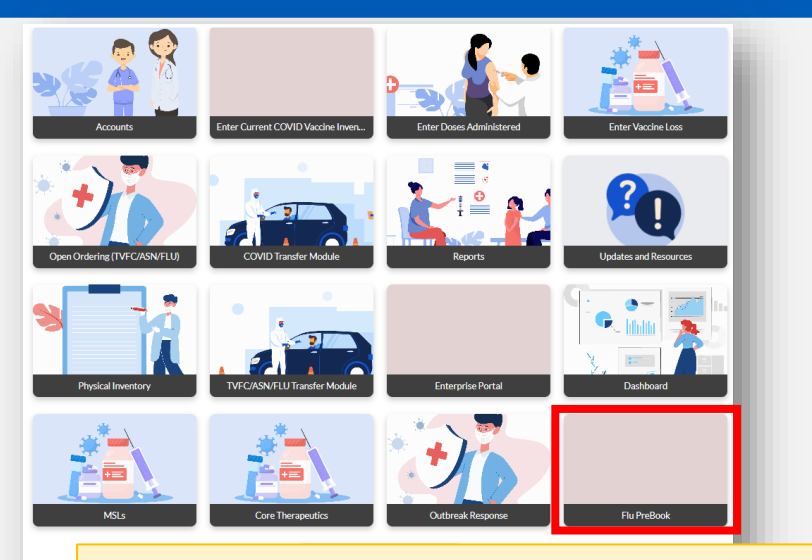

### In this section:

- Indicate whether you will or will not be • ordering Influenza doses for the upcoming season.
- Submit the number of doses you want • to receive by presentation.
- Applies to only **TVFC** providers. ٠
- Pre-Booking only available in January. ٠

|                                                     |                                                                                                    |          | TVFC/ASN/FLU ONLY |
|-----------------------------------------------------|----------------------------------------------------------------------------------------------------|----------|-------------------|
|                                                     |                                                                                                    |          |                   |
| Choose Facilit                                      | ty 🔹                                                                                                    |          |                   |
| * Do you intend or                                  | n ordering influenza vaccine for the 2021-2022 flu season?                                                                                                    |          |                   |
| <ul> <li>NO, I do N</li> <li>YES, I will</li> </ul> | NOT want to order ANY influenza vaccine for the 2021-2022 influenza season<br>I be placing an order for influenza vaccine for the 2021-2022 influenza season. |          |                   |
| Please note:<br>Place all order                     | rs in DOSES (not vials).                                                                                                    |          |                   |
| For ordering p                                      | urposes, 1 multi-dose vial = 10 doses.                                                                                                    |          |                   |
| Abbreviations                                       | Place your flu vaccine order (in multiples of 10 only):                                                                                                    |          |                   |
| uthorization *                                      | Afluria (Seqirus) 0.25 mL PFS <u>6 mos-35 mos</u>                                                                                                    |          |                   |
| I am the autho                                      | Fluarix (GSK) 0.5 mL PFS <i>6 mos-18 yrs</i>                                                                                                    |          |                   |
|                                                     | Flulaval (GSK) 0.5 mL PFS 6 mos-18 yrs                                                                                                    |          |                   |
|                                                     | Fluzone (Sanofi) 5 mL MDV <i>6 mos-18 yrs</i>                                                                                                    |          |                   |
|                                                     | FluMist (AstraZeneca) Sprayer 2 yrs-18 yrs                                                                                                    |          |                   |
|                                                     | Fluzone (Sanofi) 0.5 mL SDV 6 mos-18 yrs                                                                                                    |          |                   |
|                                                     | Fluzone (Sanofi) 0.5 mL PFS 6 mos-18 yrs                                                                                                    |          |                   |
|                                                     | Flucelvax (Seqirus) 0.5 mL PFS <i>4 yrs-18 yrs</i>                                                                                                    |          |                   |
|                                                     | Flucelvax (Seqirus) 5 mL MDV <i>4 yrs-18 yrs</i>                                                                                                    |          |                   |
|                                                     |                                                                                                    | Total: 0 |                   |

For more information, please visit our VAOS job aid: <u>TVFC Flu Pre-Book in VAOS</u>

Ple Pla

Auth

## **COVID-19 Open Ordering Module**

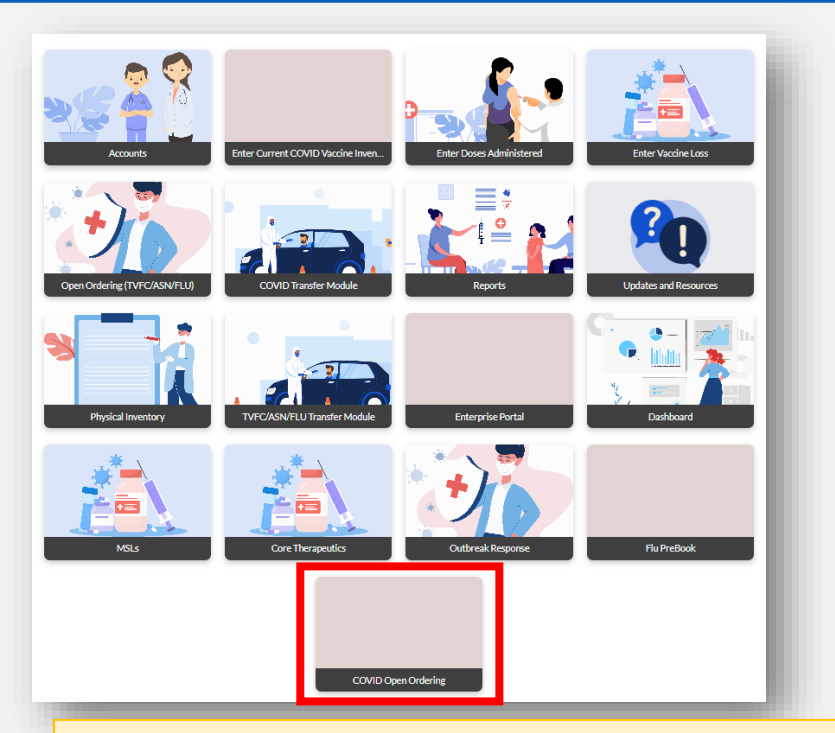

### In this section:

- Request COVID-19 vaccines, all from one page
- View up-to-date vaccine information, including dosage, pack-size, etc.

|                         |                                   |                            | COVID                                              |
|-------------------------|-----------------------------------|----------------------------|----------------------------------------------------|
| Pfizer-BioNTeo          | ch Covid-19 (Pediatric 5-11) 🔽    | Novavax 100                | V                                                  |
| COVID-19<br>(ages 5-11) | Tris-sucrose formula, 10mcg/0.2 r | mL COVID-19,<br>M1 Adjuvar | subunit, rS-nanoparticle+Matrix-<br>it, PF, 0.5 mL |
| •                       |                                   |                            |                                                    |
| 100                     |                                   | 100                        |                                                    |
| 0                       |                                   | 0                          |                                                    |
| Pack Size               | 100                               | Pack Size                  | 100                                                |
| Vial Size               | 10                                | Vial Size                  | 10                                                 |
|                         |                                   |                            |                                                    |
| PED                     |                                   | ▼ ADU                      | •                                                  |
| Specify add             | itional beneficial details        | Specify add                | itional beneficial details                         |
| •Walk-ins acce          | epted?                            | *Walk-ins acce             | apted?                                             |
| Yes                     |                                   | ▼ Yes                      | •                                                  |
| • Post my Info i        | in the CDC Vaccine Finder?        | * Post my Info i           | in the CDC Vaccine Finder?                         |
| No                      |                                   | • Yes                      | •                                                  |

For more information, please visit our VAOS job aid: <u>COVID-19 Order Requests</u>

### **COVID-19 Transfer Module**

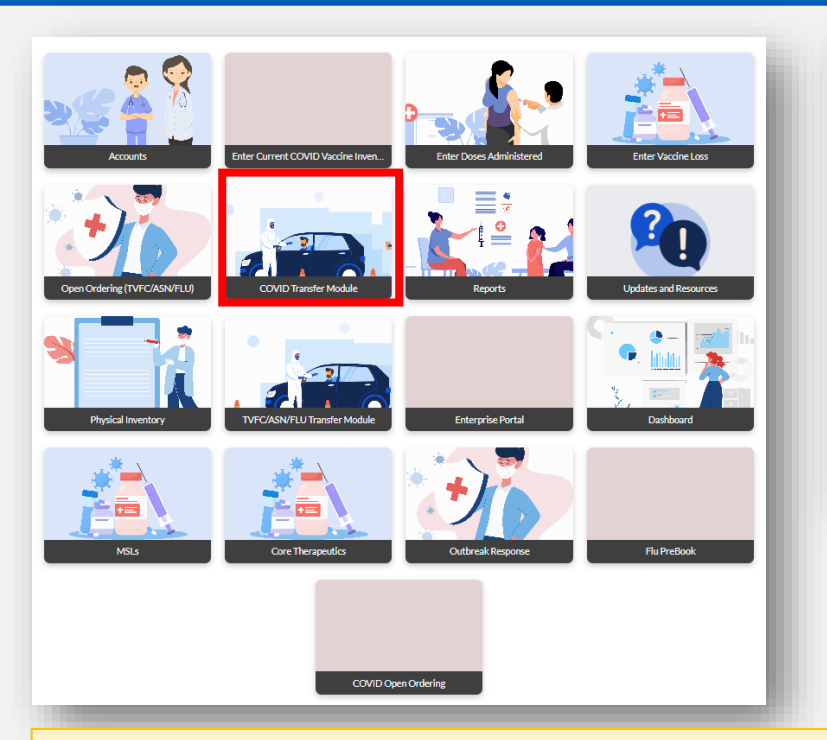

Welcome to

# Texas Vaccine Allocation & Ordering System

One-stop solution for all vaccine allocation and ordering needs for the Department of State Health Services, Immunization, and Pharmacy Units

| Service Requests Transfers and Returns                  | *                                                                                                    |                      |          |                                      |        |        |         |        | N         | ew     | Printa | ble V | iew |
|---------------------------------------------------------|----------------------------------------------------------------------------------------------------|----------------------|----------|--------------------------------------|--------|--------|---------|--------|-----------|--------|--------|-------|-----|
| 50+ items • Sorted by Created Date • Filtered by All se | 50+ items • Sorted by Created Date • Filtered by All service requests - Record Type • Updated 3 minutes ago |                      |          |                                      |        |        |         |        | \$ *      |        | Cł     | ¢     | Ŧ   |
| Service R 🗸 Record Type                                 | ~                                                                                                    | Transferring provi 🗸 | Status 🗸 | Receiving Provider Organization Name | $\sim$ | Quan 🗸 | DocuSig | $\sim$ | Created I | Date ↓ | `      | /     |     |

### In this section:

- Arrange transfers for your vaccine products
- (1) Click the "New" button on the right-hand side of the transfer page
- (2) Enter the information for the transfer request and submit

| Accounts      | Enter Current COVID Vaccine Inventory | Enter Doses Administered | More 🗸 | ×    |
|---------------|---------------------------------------|--------------------------|--------|------|
|               | New Service Request:                  | Vaccine Transfer Requ    | iest   |      |
|               |                                       |                          |        | -    |
| Informati     | ion                                   |                          |        | - 11 |
| Service Reque | st Name                               | Owner                    |        | - 11 |
| Status        |                                       | * Service Request Reason |        | - 11 |
| New           |                                       | Transfer Vaccine         | •      | - 11 |
| DocuSign Sign | ature Status                          | Additional Details       |        | - 11 |
|               |                                       |                          |        | - 11 |
|               |                                       |                          | 1      | 5    |

For more information, please visit our VAOS job aids: <u>COVID-19 Transfers</u>

## **Outbreak Response**

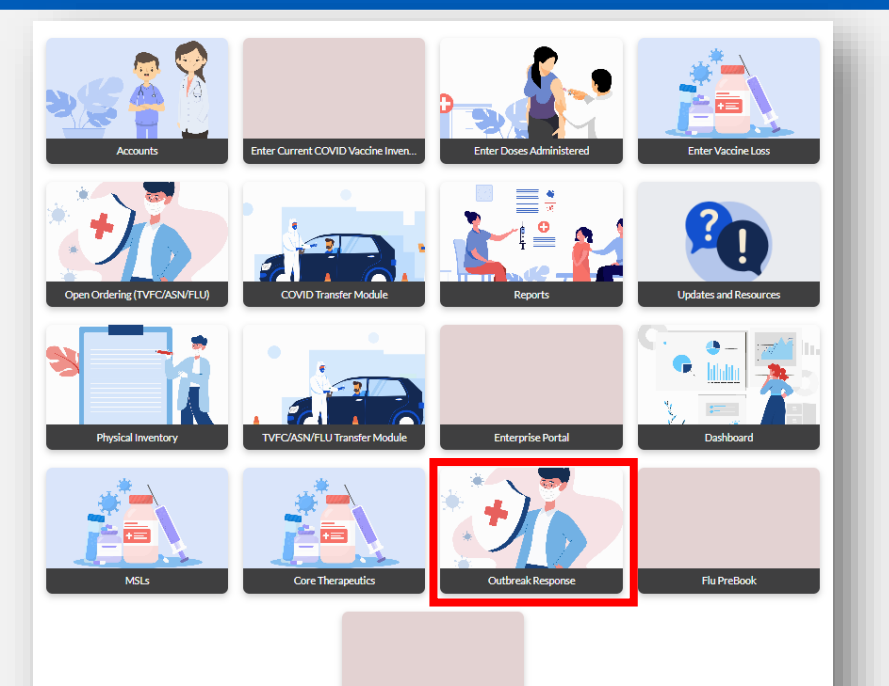

### In this section:

- Report loss, administrations, and inventory of outbreak-specific vaccine products
- Submit transfer requests of outbreakspecific vaccine products

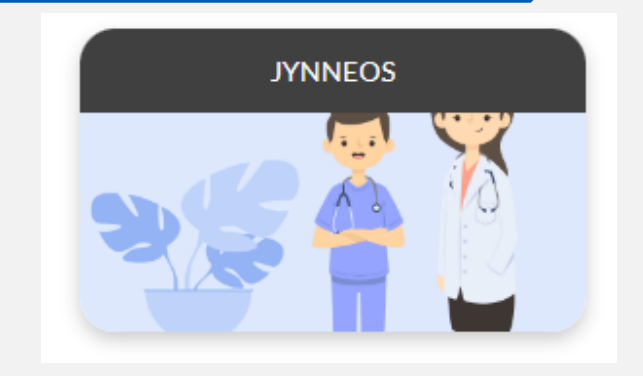

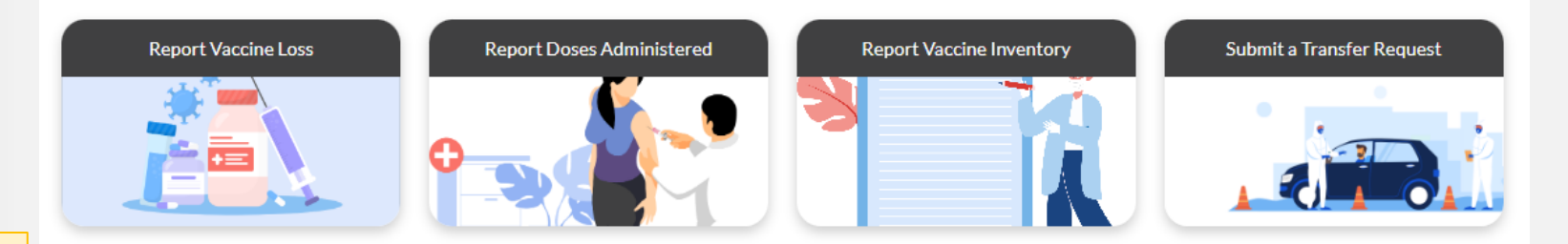

This section applies to vaccine products used for an **acute disease outbreak**, including products not covered by the TVFC, ASN, Flu, or COVID programs.

## **Core Therapeutics**

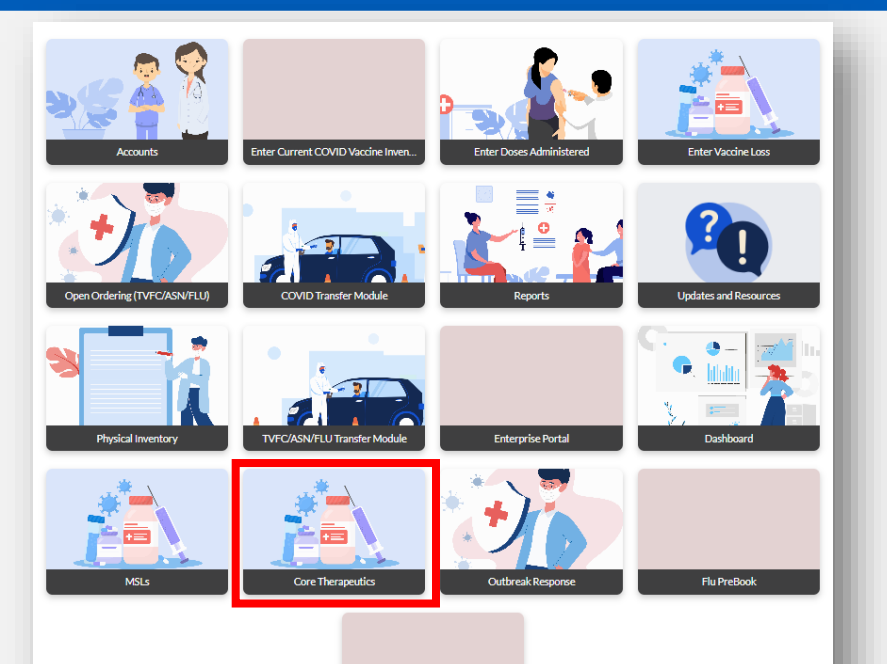

### In this section:

- Report loss, administrations, and inventory of specific therapeutic products
- Submit transfer requests of specific therapeutic products

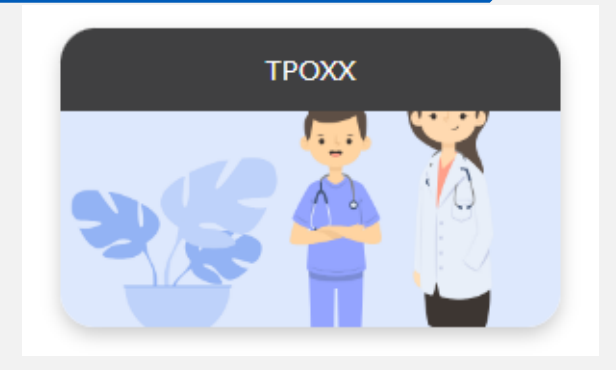

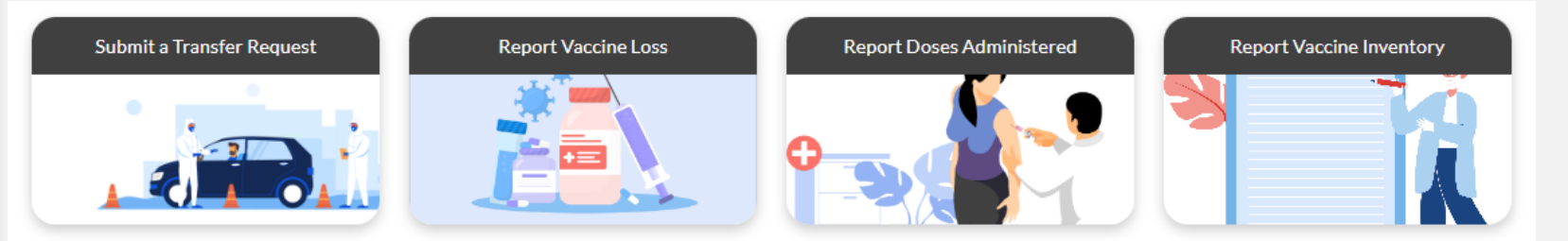

This section applies to therapeutics products used for an **acute disease outbreak**, including products not covered by the TVFC, ASN, Flu, or COVID programs.

### Reports

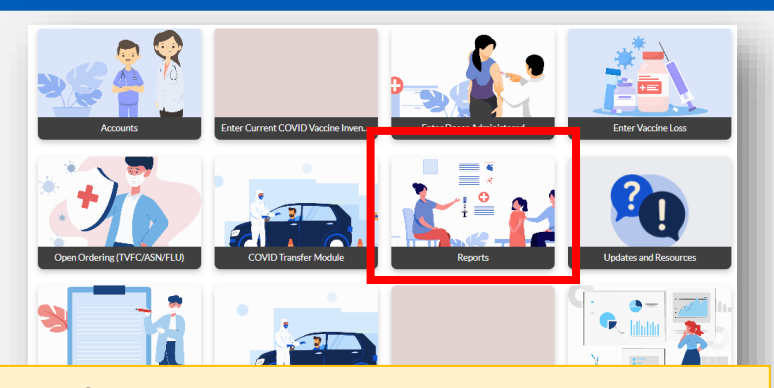

In this section: Review and download reports on your VAOS activity.

The modules highlighted in blue apply to **both COVID-19 and TVFC/ASN/FLU** providers.

The COVID Doses Requested Report only applies for COVID-19 providers, and the Non-COVID Doses Request Report only applies for Non-COVID providers.

Welcome to **Texas Vaccine Allocation & Ordering System** One-stop solution for all vaccine allocation and ordering needs for the Department of State Health Services, Immunization, and Pharmacy Units Vaccines Near Expiratio Doses Wasted Report Maximum Stock Level Report rovider Master Vaccine Reno

Enter Doses Administered

More V

ter Current COVID Vaccine Invento

n-COVID Doses Requested Repo

Q 🐥 🙆

For more information, please visit the reports job aid: <u>Generating Reports in VAOS</u>

### **Updates and Resources**

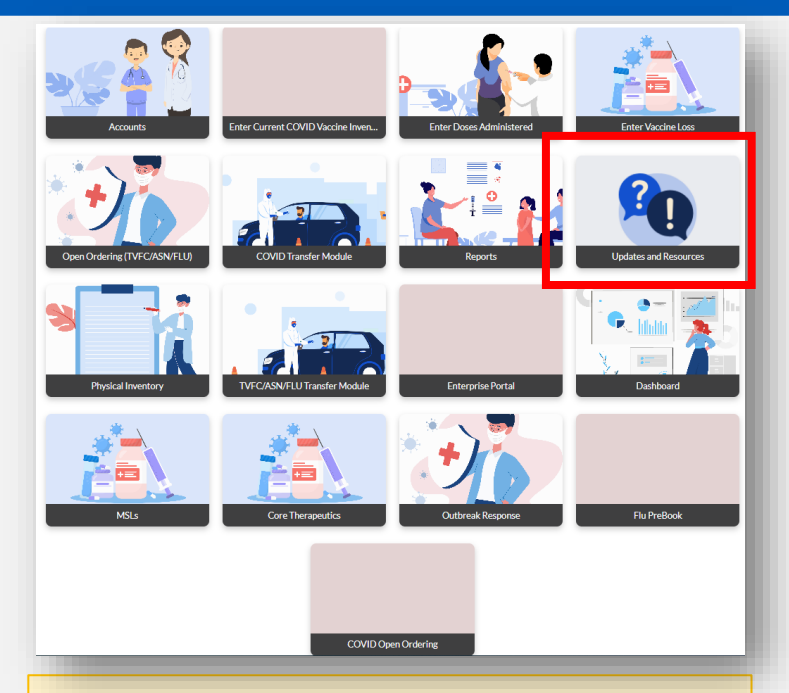

### In this section:

- View contact information for support
- View resources to navigate
   VAOS and the ordering process
- Applies to <u>both</u> TVFC/ASN/FLU and COVID-19 providers

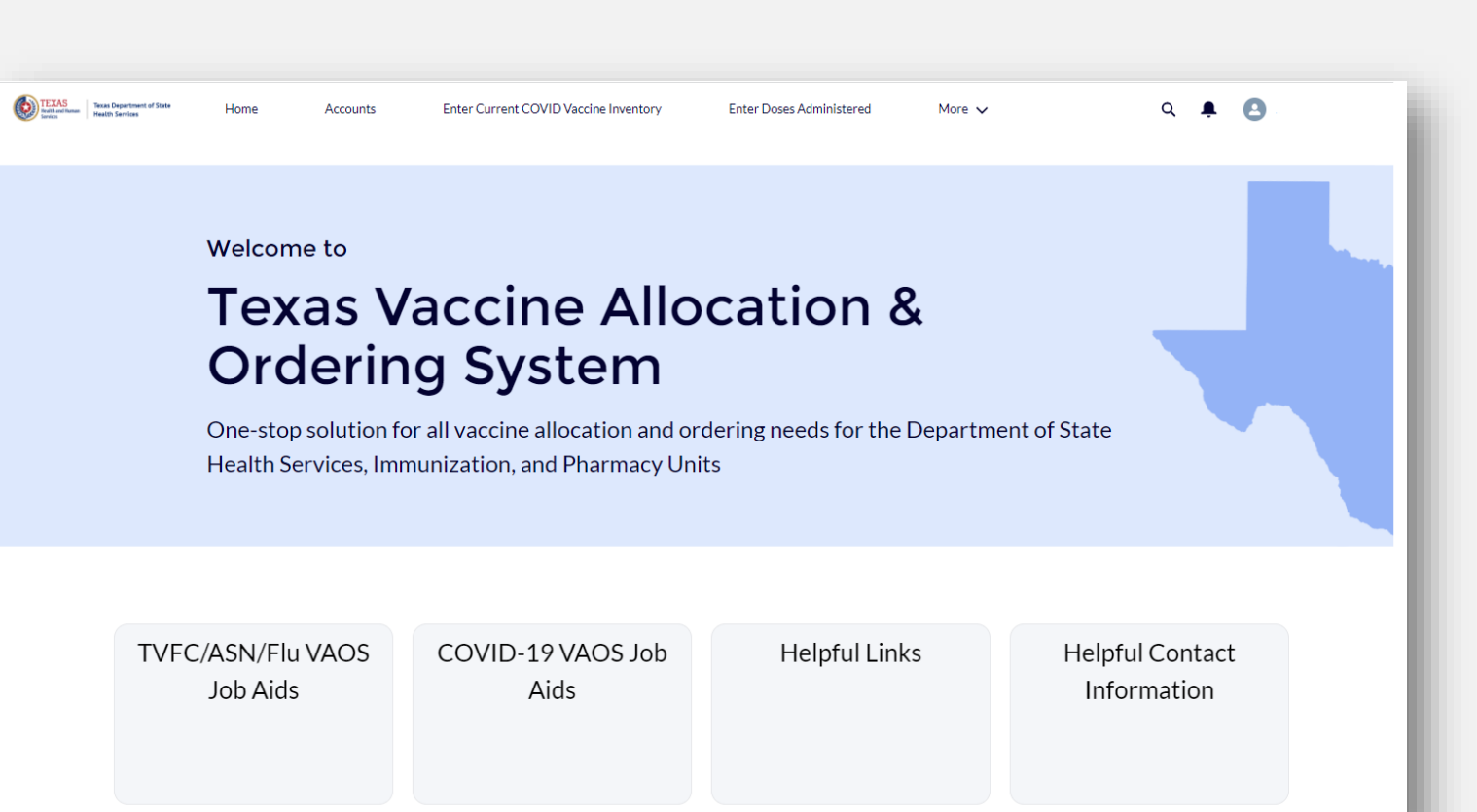

# Questions? Access Provider Support Resources Here (COVID-19) or Here (TVFC/ASN/Flu).

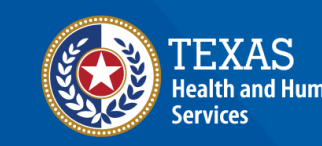